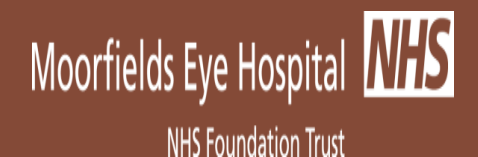

# **OpenEyes for Medical Secretaries**

# (User Manual)

Published by OpenEyes Programme Office

Document version 0.3

Date: 11<sup>th</sup> June 2015

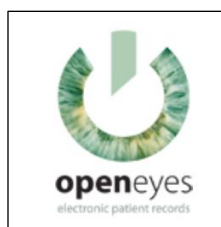

#### www.openeyes.org.uk

Document published by OpenEyes Programme Office In case of any query please contact OPO team – Ext 4752 Source – IT PMO\_L drive /OPO documents repository/TrainjngMaterials

Colour Key: OpenEyes Form links, OpenEyes navigation links, Notes, Field names

#### The following features are included in this course:

# Contents

| Aims                            | Error! Bookmark not defined. |
|---------------------------------|------------------------------|
| Contents                        | 1                            |
| Documentation History           | Error! Bookmark not defined. |
| Document Status                 |                              |
| Logging on and Getting Started  |                              |
| Searching for a Patient         | 5                            |
| Overview of Summary Page        | 6                            |
|                                 | 6                            |
|                                 | 6                            |
|                                 | 6                            |
|                                 |                              |
|                                 |                              |
|                                 |                              |
| Patient Summary Screen Overview | 7                            |
| Graph of IOP History            |                              |
|                                 |                              |
| Graph of Visual Acuity History  |                              |
| Visual Fields History           | 9                            |
|                                 | 9                            |
|                                 | 9                            |
|                                 | 9                            |
| Episode Details                 |                              |
| Correspondence                  |                              |
| View Correspondences            |                              |
|                                 |                              |
| Logging Off                     |                              |
|                                 |                              |

# 1. Document Management

#### **Revision History**

| Date       | Version<br>number | Revision details            | Written by    | Approved by               |
|------------|-------------------|-----------------------------|---------------|---------------------------|
| 28/10/2014 | 0.1               | First draft of document     | Victoria Aina | OpenEyes Programme Office |
| 15/12/2014 | 0.3               | Correspondence<br>update.   | Victoria Aina | OpenEyes Programme Office |
| 11/06/2015 |                   | Second Draft of<br>Document | Victoria      |                           |

#### Reviewers

| Reviewer name | Title / Responsibility         | Date | Version |
|---------------|--------------------------------|------|---------|
| Simon Pearce  | OpenEyes Programme<br>Director |      |         |
|               |                                |      |         |

#### Glossary of Terms

| Term / Abbreviation | What it stands for                                                                      |
|---------------------|-----------------------------------------------------------------------------------------|
| Episode             | on-going period of clinical care                                                        |
| Event               | Any activity that takes place to a patient appointment eg: Examination, Prescriptions   |
| Firm                | A sub-speciality, which is the combination of the name of clinician and sub-speciality. |
| OE                  | OpenEyes                                                                                |
| OP Note             | Operation note which is an event within<br>OpenEyes                                     |
| OpenEyes            | Electronic Medical Record and also by the acronym OE                                    |
| Pas                 | Patient administrative System (Silver link)                                             |
| User                | Any persons using the application (O.E)                                                 |

#### **Document Status**

This is a controlled document.

This document version is only valid at the time it is retrieved from controlled file store, after which a new approved version will replace it

#### 2. Introduction

The Purpose of this document is to introduce users to both new and existing functionalities with and features within the 'Correspondence/s' event in the Openeyes<sup>™</sup> application. Users will be accessing the correspondences functionality and features via events.

# Logging on and Getting Started

The OpenEyes login page is case sensitive.

4.

5.

- 1. Select the clinical services link within the intranet.
- 2. Select the grey 'connect' button situated within the 'Remote Desktop Connection' box.

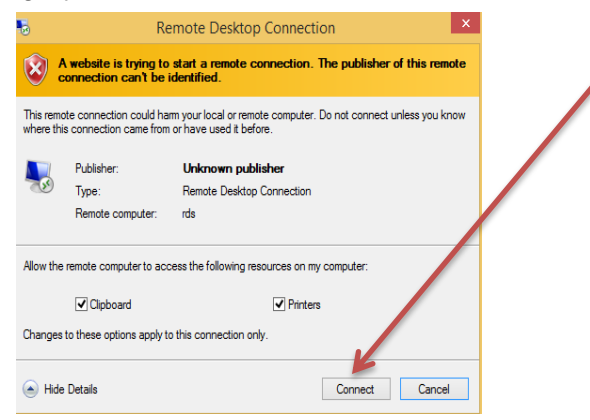

3. Within the 'Window Security' pop up box enter 'Password', into the password field.

| Windows Security                                                            |                                                                                                    |
|-----------------------------------------------------------------------------|----------------------------------------------------------------------------------------------------|
| Enter your credentials<br>These credentials will be used to connect to rds. |                                                                                                    |
| Aina, Victoria<br>CITY_ROAD\ainav<br>Password                               |                                                                                                    |
| Use another account                                                         |                                                                                                    |
| Remember my credentials                                                     |                                                                                                    |
| OK Cancel                                                                   |                                                                                                    |
| WINDOWS SECURITY POP UP BOX 2                                               | Moorfields Eye Hospital                                                                                                    |
| Select Clinical services folder (for the live environment)                  | ).                                                                                                    |
| Select the Training folder (Training environment).                          | I Home Image Refresh I Chrick Service 2. Image of 3- 3. Moreoft Office 4. Mragement 6. S. Accessores 6. Control Panel Ny                                                                                                    |
|                                                                             |                                                                                                    |
|                                                                             | 7. Training HI Sal Sevice proteint MEH Intramet Network Drives Outlook Email (Route 66)                                                                                                    |
|                                                                             | Thaning Hit Saf Sarcias Pockint Mit Hard Darkes Outlook Email (Houde Ed.)                                                                                                    |
|                                                                             | Thanny He Galf Services     Thanny He Galf Services     Thanny He Galf Services     Thanny He Herbert Intervent Denses     Couldox Email     Couldox Email     Couldox Email     Thousane Harring problems, or how a spartner you served take to ask about Christial Services     plasses Context the IT ServiceSe on 1003 7956 (2013) or <u>ServiceSedets@Recordinablucthauk</u> |

6 Launch 'Open **Eyes'** by selecting (double clicking) the '**Openeyes Training**' Icon. <sup>OpenEyes</sup> Training Page | 4

7 Enter Username and Password then select the blue login button Login

# Searching for a Patient

Scan barcode on notes if scanners present

1. Select site and/or firm from the pop up box then the green confirm button.

| Select a new Site and/or Firm |                         |   |  |
|-------------------------------|-------------------------|---|--|
| Site *                        | City Road               | ¥ |  |
| Firm *                        | Brookes John (Glaucoma) | • |  |
|                               | Confirm                 |   |  |

2. Search for patient by entering one of the following search criteria/s

| into the sea                                                                               | rch box.              | Find a patient by Hos   | pital Number, NHS Nu      | umber, Firstname Surna             | me or Surname, Firstname.                       |                                      |
|--------------------------------------------------------------------------------------------|-----------------------|-------------------------|---------------------------|------------------------------------|-------------------------------------------------|--------------------------------------|
| ပ် OpenEyes                                                                                |                       |                         |                           | You are logged in as:<br>User User | Home Theatre Diaries F<br>Site: City Road, Firm | Partial bookings waiting list Logout |
|                                                                                            | Find a patient by Hos | spital Number, NHS Numl | ber, Firstname Surnam     | e or Surname, Firstname.           | Search                                          |                                      |
|                                                                                            |                       |                         |                           |                                    |                                                 |                                      |
| Berved, with love, by preview openeyes.org.uk<br>© Copyright OpenEyes Foundation 2011–2014 |                       | Need help?   o          | peneyes.servloedesk@moorf | fields.nhs.uk   Ext. 2071 (Opt     | ion 3)                                          | ං OpenEyes                           |

3. Then select the **Search** button to open the patient record.

#### **Overview of Summary Page**

Demographic details may need to be altered; this action can currently be altered/updated in PAS.

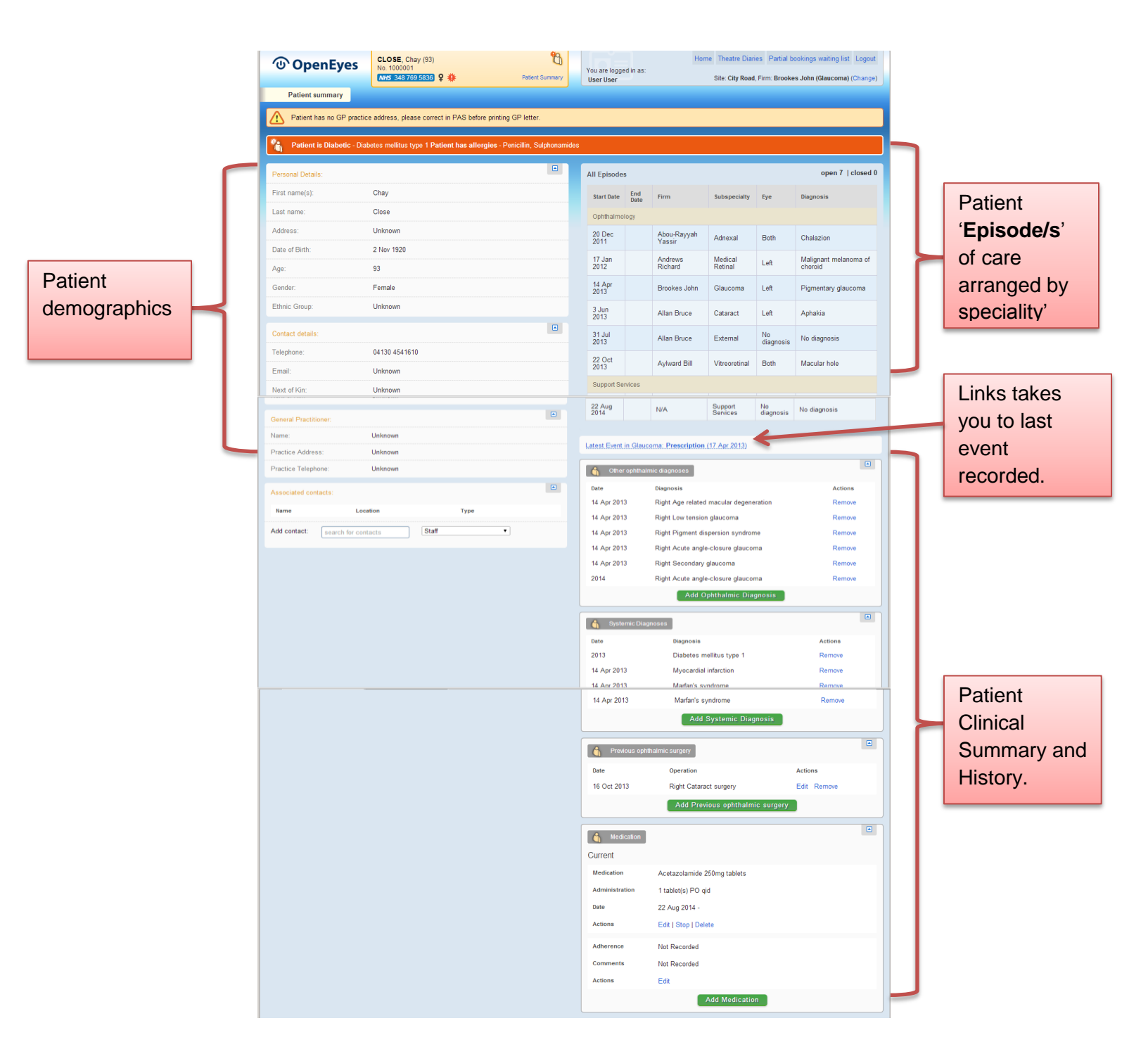

# **Patient Summary Screen Overview**

1. On the right hand side of the main screen under the 'All Episodes' subheading select the blue 'Create episode/add event' link.

|                    | /         |              |              |              |                  |
|--------------------|-----------|--------------|--------------|--------------|------------------|
| All Episodes       |           |              |              | 0            | pen 1   closed 0 |
| Start Date         | End Date  | Firm         | Subspecialty | Eye          | Diagnosis        |
| Ophthalmology      |           |              |              |              |                  |
| 24 Jun 2014        |           | Brookes John | Glaucoma     | No diagnosis | No diagnosis     |
|                    |           |              |              |              |                  |
| Create episode / a | add event |              |              |              |                  |
|                    |           |              |              |              |                  |

Г

| 2. The 'Episodes and Events' summary screen opens. |                                       |                                | The 'Summary Screen'     |
|----------------------------------------------------|---------------------------------------|--------------------------------|--------------------------|
| Summary                                            |                                       |                                | displays the following   |
| Glaucoma                                           |                                       |                                | information:             |
| Overview                                           |                                       |                                | Overview                 |
| Male, 44, CVI status: Sight Impair                 | red, Driving status: No longer drives |                                | Principal Diagnoses      |
| Principal diagnosis:                               |                                       |                                | Refraction               |
| Primary angle-closure glaucoma                     |                                       |                                | • CCT                    |
| ,                                                  |                                       |                                | • IOP                    |
| Principal eye:                                     |                                       |                                | Comments                 |
| Right                                              |                                       |                                | Clinic Interval          |
| Refraction                                         |                                       |                                | Investigations           |
| 0.00/0.00 @ 176° Ophthalmologist                   |                                       | 0.00/0.00 @ 0° Auto-refraction | Visual Field progression |
| сст                                                |                                       |                                | and last Visual fields   |
| Not recorded                                       |                                       | Not recorded                   | Glaucoma Management      |
| IOP1                                               |                                       |                                | Plan extracts            |
| 10 mmHg                                            |                                       | 13 mmHg                        | Target IOP               |
| Glaucoma Management Plan                           |                                       |                                |                          |
| Clinio internal                                    | 12 months                             |                                |                          |
| Photo                                              | 12 months                             |                                |                          |
| ост                                                | 12 months                             |                                |                          |
| Visual Fields                                      | 12 months                             |                                |                          |
| Gonio                                              | Not required                          |                                |                          |
| HRT                                                | 12 months                             |                                |                          |

#### 2. The 'Episodes and Events' summary screen opens.

#### **Graph of IOP History**

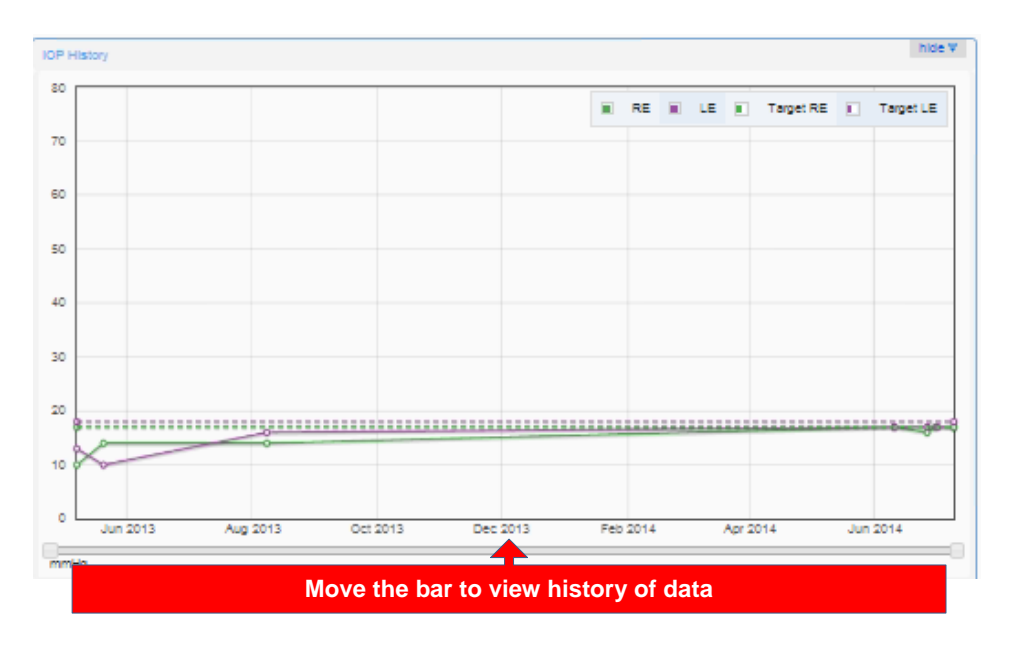

#### **Graph of Visual Acuity History**

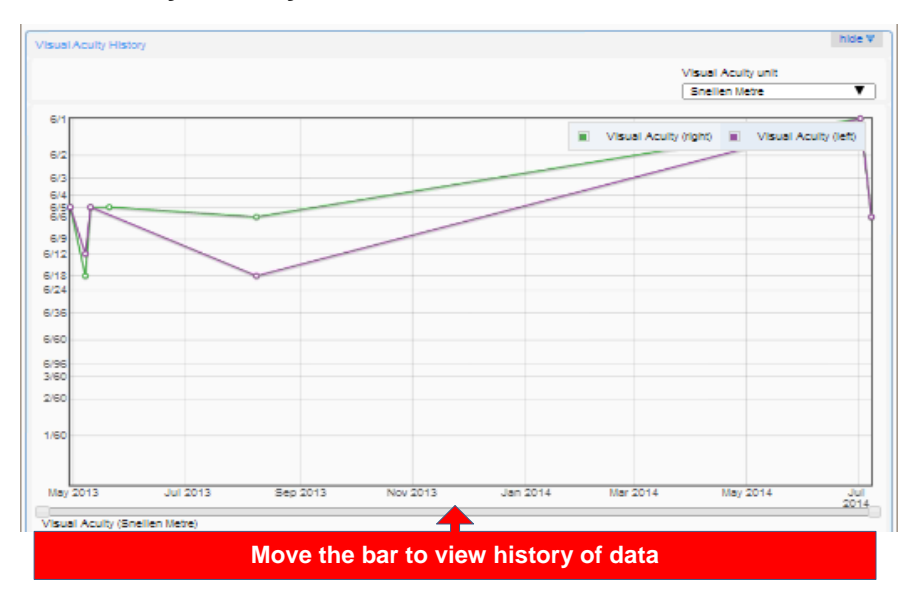

#### **Visual Fields History**

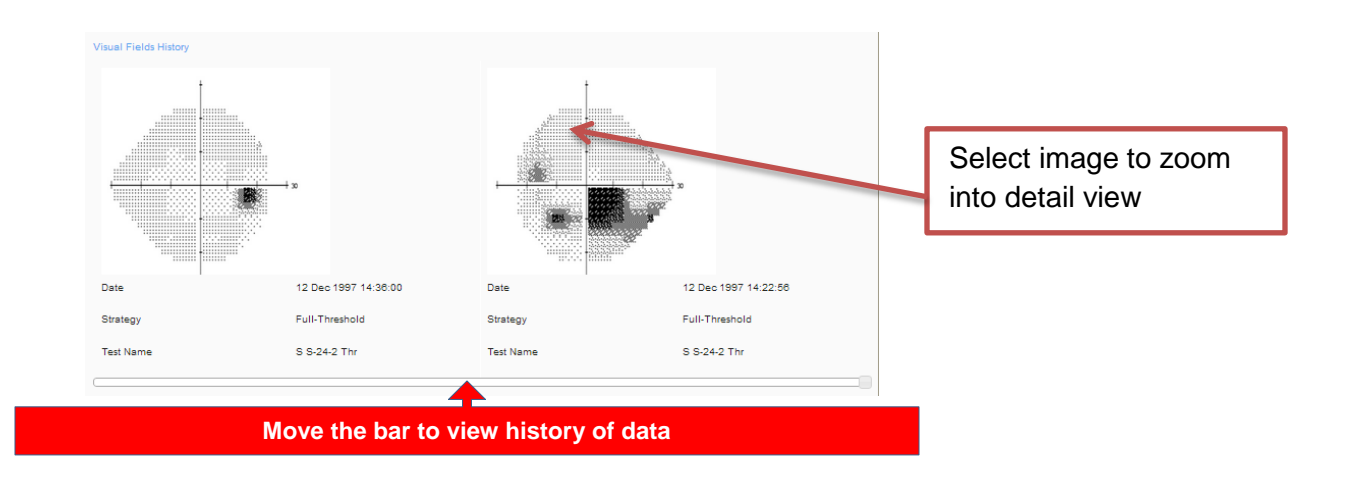

| Episode Details                                       | End data:        | View episode details |
|-------------------------------------------------------|------------------|----------------------|
| 4 Jun 2014                                            | (still open)     |                      |
| Subspecialty:                                         | Consultant firm: | View episode status  |
| Glaucoma                                              | Brookes John     |                      |
| Glaucoma: created by User User on 4 Jun 2014 at 12:43 |                  |                      |
| Episode Status:                                       |                  |                      |
| Post-op                                               |                  |                      |

### Correspondence

- All letters must be signed.
- Select the correct firm before creating letter.
- 1. To the left of the Episodes and Events summary screen select <sup>Add event</sup>, to add a patient Event
- 2. Select the 'Correspondence' option from the 'Add a new event Window'

| Add a new Glaucoma event                                                                                                    | × |
|----------------------------------------------------------------------------------------------------|---|
| Select event to add to the Glaucoma episode:                                                                                                    |   |
| Z Anaesthetic Sutisfaction Audit                                                                                                    |   |
| Normal Consent for the second second |   |
| Z - Correspondence                                                                                                    |   |
| Section Examination                                                                                                    |   |
| Intravitreal injection                                                                                                    |   |
| 😳 - Laser                                                                                                    |   |
| Operation booking                                                                                                    |   |
| 💋 - Operation Note                                                                                                    |   |
| 🔃 - Phasing                                                                                                    |   |
| 😏 - Prescription                                                                                                    |   |
| 2 - Therapy Application                                                                                                    |   |
| 🖶 - Visual Fields                                                                                                    |   |

#### 3. The 'Correspondence' area opens

| Create                               | Cancel Save draft Save and print                                                                                                    |
|--------------------------------------|----------------------------------------------------------------------------------------------------|
| Correspondenc                        | e                                                                                                    |
| Event Date:                          | 29 Jul 2014                                                                                                    |
| Letter                               |                                                                                                    |
| - Recipient - ▼                      | Moorfields at City Road •                                                                                                    |
| - Macro -  Clinic Date: Direct line: | 2 15 Dec 2014                                                                                                    |
| Direct fax:                          | Chay Close, DOB: 2 Nov 1920, Hosp No: 1000001, NHS No: 348 769 5836                                                                                                    |
| - Introduction -                     | This 33 year old woman was discharged from hospital today.                                                                                                    |
| - Findings -                         | <ul> <li>Diagnosis: mixed diabetic maculopathy</li> <li>Operation: Right Biopsy of iris</li> <li>Prescription: Chloramphenicol 0.5% eye drops, 1 drop(s) qid Eye (Right) for 7 days</li> <li>Chloramphenicol 0.5% eye drops, 1 drop(s) qid Eye (Right) for 7 days</li> <li>Dexamethasone 0.1% eye drops, 1 drop(s) qid Eye (Right) for 1 month</li> <li>Cyclopentolate 1% eye drops, 1 drop(s) qid Eye (Right) for 7 days</li> <li>No GP action is required. The patient has been advised of the importance of taking their topical medication. [Pro] has been given an appointment for post-operative review in 2 weeks time.</li> </ul> |
| From:                                | type to search for users Yours sincerely Mr Test User user role Consultant: Dr Adnan Tufail Patient: Mrs Kathryn Howard, 49 Trueman Avenue, Abbots Ripton, QY12 8UN                                                                                                    |
|                                      | Mrs Smith, 11 Hill Road, London                                                                                                    |
| Enclosures:                          | xray     Remove       blood tests     Remove       Add     Remove                                                                                                    |
| View Edit                            | 1 Print Printall                                                                                                    |

4. Enter appropriate 'Event' date.

5. The '**Clinic Date**' field prepopulated to display null. Enter appropriate date Page | 10

- 6. Select appropriate 'Site' from the drop down menu.
- 7. Select appropriate option from '**Recipient'** drop down menu.
- 8. Select appropriate option from the '**Macro**' drop down menu.
- 9. Use template in macros for the selected service, macro date prepopulated with today's date.
- 10. Clinic date is prepopulated. To change click into the date area.
- 11. Patient address details (which includes NHS and Hospital Numbers) are shown in the box just below the patient name.
- 12. Select the appropriate option from the 'Introduction' drop down menu.
- 13. Select the appropriate option from the '**Findings**' drop down menu.
- 14. Select the appropriate option from the 'Diagnosis' drop down menu.
- 15. Select the appropriate option from the 'Management' drop down menu.
- 16. Select the appropriate option from the 'Drugs' drop down menu.
- 17. Select the appropriate option from the '**Outcome**' drop down menu.
- 18. Within the '**From**' field type the surname of the required staff and then select from list of names populated.
- 19. Select the appropriate option from the '**CC**' drop down menu.
- 20. Add any attachments (eg: Xrays or Blood Tests) by selecting the green Add button.
- 21. Select **Print** to print one copy.
- 22. Select **Print all** to print all letters including copies.

View Edit

- 23. Select the 'Edit' tab to make any changes after the document has been saved. Letters can only be edited by the creator of the document. Letters can only be deleted once the reason
- 24. Select the green Save draft button to save document as a draft or the Save and print button to print and save the document simultaneously.

| Create   | Cancel         | Save draft Save and print |
|----------|----------------|---------------------------|
|          | Correspondence |                           |
| Event Da | e: 29 Jul 2014 |                           |

25. Select Cancel to discard information that is not required to be saved.

# **View Correspondences**

1. To the left of the Episodes and Events summary screen select the '**Historical Letter**' that is required to be from the appropriate speciality.

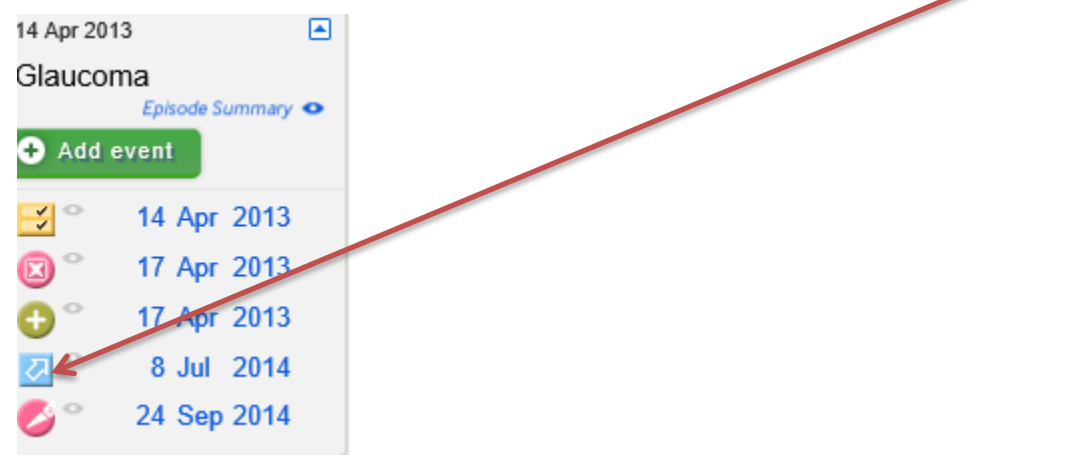

2. Select the correspondence Icon *description* besides the desired date to view letter.

|                 | Edit                 |                                                                                      | 💼 🛛 Prin | t Print all |
|-----------------|----------------------|--------------------------------------------------------------------------------------|----------|-------------|
| E <sup>22</sup> | Corr                 | espondence                                                                           |          | ß           |
|                 |                      | Moorfields Eye Hospital NHS Foundation Trust                                         |          |             |
|                 | rty                  | Moorfields at City Road<br>162 City Road<br>London<br>EC1V 2PD<br>Tel: 020 7253 3411 |          |             |
|                 | rty                  | Direct line: 020 7566 2625<br>8 Jul 2014 (clinic date 14 Apr 2013)                   |          |             |
|                 | Re: (<br>DOB         | Chay Close<br>: 2 Nov 1920, Hosp No: 1000001, NHS No: 348 769 5836                   |          |             |
|                 | rty                  |                                                                                      |          |             |
|                 | Your                 | s sincerely                                                                          |          |             |
|                 | Mr E<br>admi<br>Cons | noch Root All<br>n role<br>sultant: Mr Keith Barton                                  |          |             |

- Select Print to print current page.
   Select Print all to print all pages of the document.

# Logging Off

1. Select 'Logout' from the blue tab located top right hand corner of the screen. This can be seen from any screen within OpenEyes.

|                                    | Home                       | Theatre Diaries | Partial bookings waiting list | Logout |
|------------------------------------|----------------------------|-----------------|-------------------------------|--------|
| You are logged in as:<br>User User | m: Brookes John (Glaucoma) | (Change)        |                               |        |